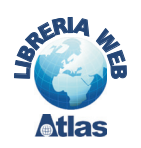

# 1. Le macro in Access 2000/2003

Per creare una macro, si deve aprire l'elenco delle macro dalla finestra principale del database: facendo clic su **Nuovo**, si presenta la griglia che permette di definire la struttura della macro.

| 2 | Macro1 : Macro |                                                   | × |
|---|----------------|---------------------------------------------------|---|
|   | Azione         | Commento                                          | ~ |
| ▶ | ·              |                                                   | T |
|   |                |                                                   | - |
| - |                |                                                   |   |
|   |                |                                                   |   |
|   |                |                                                   |   |
|   |                |                                                   |   |
|   |                |                                                   |   |
|   |                |                                                   |   |
| ⊢ | 1              |                                                   | ~ |
| - |                | Argomenti azione                                  |   |
|   |                | Immettere il nome di un'azione in questa colonna. |   |

Tale griglia è divisa in due parti: nella prima, in alto, vengono immesse le azioni da eseguire; la seconda, in basso, contiene gli argomenti su cui agisce l'azione indicata. Gli argomenti forniscono informazioni aggiuntive su come eseguire l'azione. Gli argomenti da specificare per un'azione sono diversi a seconda dell'azione.

Per scegliere l'azione da compiere, si deve fare clic nella colonna **Azione**: si apre un menu a tendina che presenta la lista di tutte le azioni previste da Access.

| 2                             | Macro1 : Macro                                                                                                    |                     |                                                                                                    | × |
|-------------------------------|----------------------------------------------------------------------------------------------------|---------------------|----------------------------------------------------------------------------------------------------|---|
|                               | Azione                                                                                                    |                     | Commento                                                                                                    | ~ |
|                               | ApriMaschera                                                                                                    | -                   |                                                                                                    |   |
|                               | ApriMaschera<br>ApriMadulo<br>ApriPaginaAccessoDati<br>ApriQuery<br>ApriReport<br>ApriStoredProcedure<br>ApriTabella<br>ApriVisualizzazione |                     |                                                                                                    |   |
|                               |                                                                                                    |                     | Argomenti azione                                                                                                    | - |
| Ni<br>Vi<br>Ni<br>O<br>M<br>M | ome maschera<br>sualizza<br>ome filtro<br>ondizione WHERE<br>odalità fimmissione dati<br>odalità finestra                                   | Maschera<br>Normale | Apre una maschera in visualizzazione Maschera,<br>Struttura, Foglio dati o Anteprima di stampa. Per la<br>Guida premere F1. |   |
|                               |                                                                                                    |                     |                                                                                                    |   |

La lista completa delle possibili azioni raggruppate per categoria è indicata nella tabella seguente.

| Categoria                      | Attività                                                                                                    | Azione                                                                                                    |
|--------------------------------|----------------------------------------------------------------------------------------------------|----------------------------------------------------------------------------------------------------|
| Dati in maschere<br>e report   | Limitare i dati<br>Spostarsi tra i dati                                                                                                    | ApplicaFiltro<br>TrovaRecord, TrovaSuccessivo,<br>VaiAControllo, VaiAPagina, VaiARecord                                                                                                    |
| Esecuzione                     | Eseguire un comando<br>Uscire da Microsoft Access<br>Eseguire una macro, una routine<br>o una query<br>Eseguire un'altra applicazione<br>Interrompere l'esecuzione<br>ArrestaOgniMacro, Esci                                                                                                    | EseguiComando<br>Esci<br>ApriQuery, EseguiCodice,<br>EseguiMacro, EseguiSQL<br>EseguiApplicazione<br>AnnullaEvento, ArrestaMacro,                                                                                                    |
| Importazione/<br>esportazione  | Inviare gli oggetti di Microsoft Access<br>ad altre applicazioni<br>Trasferire i dati tra Microsoft Access<br>e altri formati di dati                                                                                                    | InviaOggetto, OutputSu<br>TrasferisciDatabase,<br>TrasferisciFoglioCalcolo, TrasferisciTesto                                                                                                    |
| Manipolazione<br>degli oggetti | Copiare, rinominare o salvare un oggetto<br>Eliminare un oggetto<br>Spostare o ridimensionare una finestra<br>SpostaRidimensiona<br>Aprire o chiudere un oggetto<br>Stampare un oggetto<br>Selezionare un oggetto<br>Impostare il valore di un campo,<br>un controllo o una proprietà<br>Aggiornare i dati o lo schermo                                                                                                    | CopiaOggetto, Rinomina, Salva<br>EliminaOggetto<br>Ingrandisci, RiduciAlcona, Ripristina,<br>ApriMaschera, ApriModulo, ApriQuery,<br>ApriReport, ApriTabella, Chiudi<br>ApriMaschera, ApriQuery, ApriReport,<br>Stampa<br>SelezionaOggetto<br>ImpostaValore<br>AggiornaOggetto, MostraOgniRecord,<br>RieseguiQuery |
| Varie                          | Creare una barra dei menu personalizzata,<br>un menu di scelta rapida personalizzato,<br>una barra dei menu globale o un menu<br>di scelta rapida globale<br>Impostare lo stato delle voci di una barra<br>dei menu personalizzata o di una barra<br>dei menu globale<br>Visualizzare informazioni sullo schermo<br>Generare una sequenza di tasti<br>Visualizzare o nascondere la barra<br>dei comandi incorporata o personalizzata<br>Emettere un segnale acustico | AggiungiMenu<br>ImpostaVoceMenu<br>Clessidra, EcoSchermo,<br>FinestraMessaggio, ImpostaAvvisi<br>InviaTasti<br>MostraBarraStrumenti<br>SegnaleAcustico                                                                                                    |

Per provare l'esecuzione della macro occorre fare clic sull'icona **Esegui** della barra degli strumenti di Access.

Le macro vengono salvate tra gli oggetti del database di Access con un nome.

## Per eseguire la macro:

- fare doppio clic sul nome oppure
- fare clic sul nome e poi clic su **Esegui** nella finestra degli oggetti di Access.

## Per modificare la macro:

• fare clic sul nome della macro e poi clic su Struttura nella finestra degli oggetti di Access.

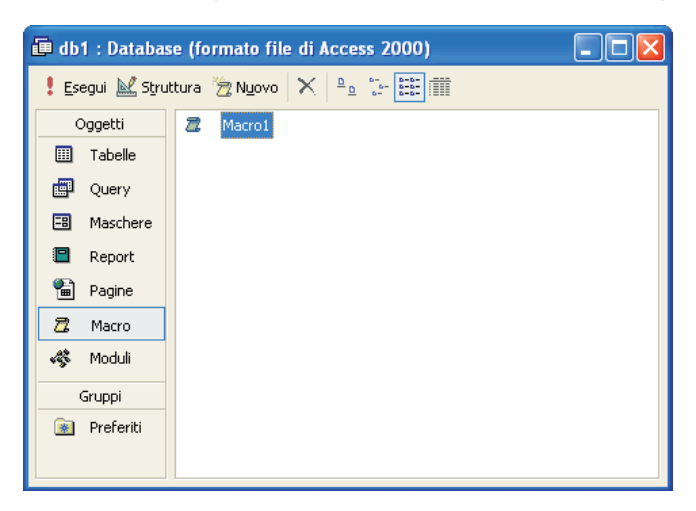

#### PROGETTO

Si consideri il database per la gestione dei prodotti di un magazzino avente tre tabelle: Prodotti, Fornitori e Reparti.

Aggiungere nella maschera di gestione dei prodotti la funzionalità che consente di creare un nuovo fornitore durante l'inserimento di un nuovo prodotto.

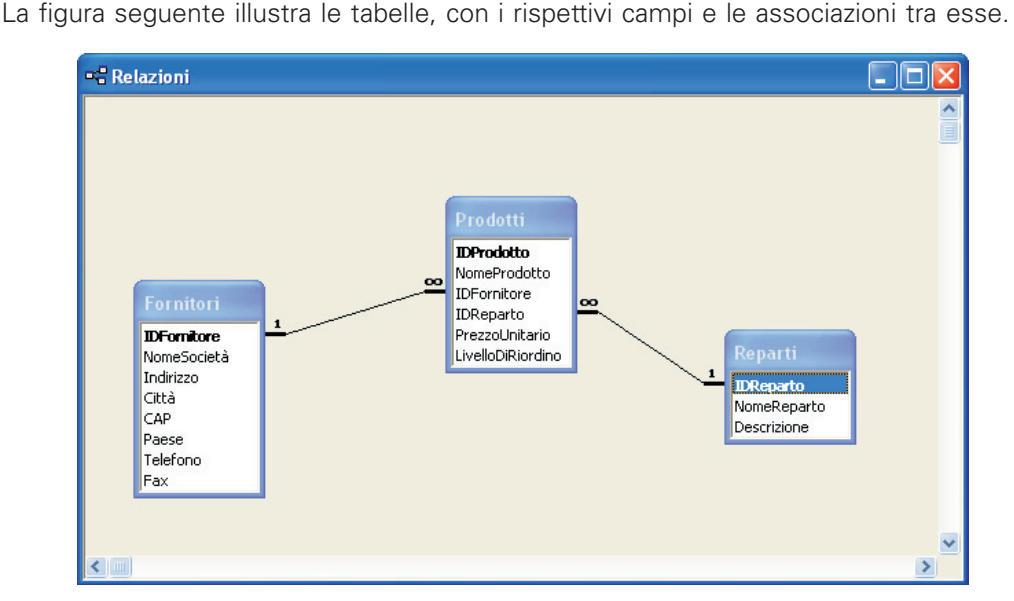

Creiamo dapprima le maschere per le operazioni di manipolazione sui prodotti (maschera *Prodotti*) e sui fornitori (maschera *Fornitori*), utilizzando la creazione guidata della maschera. La maschera *Prodotti* contiene due caselle combinate, associate alle chiavi esterne *IDFornitore* e *IDReparto*. Queste caselle consentono all'utente di scegliere il fornitore e il reparto direttamente dall'elenco della casella combinata, senza essere costretto a ricordare il codice del fornitore o il codice del reparto.

| :8          | 3 Prodotti : Maschera                                            |                |  |  |  |  |  |  |  |  |  |
|-------------|------------------------------------------------------------------|----------------|--|--|--|--|--|--|--|--|--|
|             | ····1···2····3····4···5····6····7···8····9····10····11···12····t |                |  |  |  |  |  |  |  |  |  |
|             | ✓ Intestazione mas ✓ Corpo                                       | chera          |  |  |  |  |  |  |  |  |  |
|             | ID prodotto                                                      | IDProdotto     |  |  |  |  |  |  |  |  |  |
| 1<br>-<br>- | Fornitore                                                        | IDFornitore    |  |  |  |  |  |  |  |  |  |
| 2.          | Reparto                                                          | IDReparto      |  |  |  |  |  |  |  |  |  |
| 3           | Prezzo unitario                                                  | PrezzoUnitario |  |  |  |  |  |  |  |  |  |
| - 4         | Livello di riordino                                              |                |  |  |  |  |  |  |  |  |  |
| - 5         |                                                                  |                |  |  |  |  |  |  |  |  |  |
| -           |                                                                  |                |  |  |  |  |  |  |  |  |  |
|             |                                                                  |                |  |  |  |  |  |  |  |  |  |

Vediamo ora la procedura per creare la macro da inserire nella maschera Prodotti:

- fare clic su Macro nella finestra degli oggetti di Access;
- fare clic su Nuovo;
- si apre la finestra di progettazione della macro;
- nella parte alta scegliere come prima azione ApriMaschera nella colonna Azione;
- scrivere una frase di spiegazione nella colonna **Commento** per ricordare l'operazione svolta;
- nella parte bassa impostare i seguenti parametri:

*Nome maschera*: Fornitori *Modalità immissione dati*: Aggiungi.

- scegliere come seconda azione **SpostaRidimensiona**, in modo da disporre la maschera *Fornitori* sullo schermo senza nascondere la maschera *Prodotti*;
- impostare come parametri nella parte bassa:

*A destra*: 2 cm *Giù*: 6 cm *Larghezza*: 15 cm *Altezza*: 10 cm;

• chiudiamo la macro e salviamo, assegnandole il nome NuovoFornitore;

|     | Azione                     |                        | Commento                                 |  |
|-----|----------------------------|------------------------|------------------------------------------|--|
| L_  | ApriMaschera               |                        | apre maschera dei fornitori              |  |
|     | Spostakidinensiona         |                        | posiciuna na mascuera più in vassu       |  |
|     |                            |                        |                                          |  |
|     |                            |                        | Argomenti azione                         |  |
|     | destre                     | 2                      |                                          |  |
| GLA | ilù<br>arghezza<br>Iltezza | 6 cm<br>15 cn<br>10 cn | 1                                        |  |
|     |                            |                        | Immettere un commento in questa colonna. |  |

- apriamo la maschera Prodotti in Visualizzazione Struttura;
- selezioniamo la macro *NuovoFornitore* e, tenendo premuto il tasto sinistro del mouse, trasciniamo l'icona della macro all'interno della maschera *Prodotti*, posizionandola accanto alla casella combinata del codice fornitore;
- si crea automaticamente un pulsante di comando associato alla macro; l'etichetta del pulsante è uguale al nome della macro (si può comunque cambiare la proprietà Etichetta del pulsante facendo clic con il tasto destro sul pulsante e scegliendo Proprietà dal menu che si apre);
- passando alla modalità **Visualizza Maschera**, è possibile aprire la maschera *Fornitori* per l'inserimento di un nuovo fornitore facendo clic sul pulsante di comando.

|    | Prodotti                                                                                       |                                                                                    |  |
|----|------------------------------------------------------------------------------------------------|------------------------------------------------------------------------------------|--|
| •  | ID prodotto<br>Nome prodotto<br>Fornitore<br>Reparto<br>Prezzo unitario<br>Livello di riordino | I         Chai         Exotic Liquids          Bevande          € 13,50         10 |  |
| Re | cord: 🚺 🔳                                                                                      | 1 ▶ ▶ ▶ di 78                                                                      |  |

Dopo aver inserito un nuovo fornitore, è opportuno che compaia nell'elenco della casella combinata *IDFornitore* in modo che possa essere utilizzato per i prodotti. Nella maschera *Fornitori* possiamo inserire un pulsante di comando associato a una macro che chiuda la maschera stessa e aggiorni la maschera *Prodotti* con il nuovo fornitore.

Completiamo quindi l'applicazione, creando la macro da inserire nella maschera Fornitori:

- fare clic su Macro nella finestra degli oggetti di Access;
- fare clic su Nuovo;
- si apre la finestra di progettazione della macro;
- nella parte alta scegliere come prima azione Chiudi;
- nella parte bassa impostare i seguenti parametri: *Tipo oggetto*: Maschera *Nome oggetto*: Fornitori

Salva: Prompt (per visualizzare la richiesta di salvataggio alla chiusura).

- scegliere come seconda azione AggiornaOggetto;
- impostare come parametri nella parte bassa: *Tipo oggetto*: Maschera *Nome oggetto*: Prodotti
- chiudiamo la macro e salviamo, assegnandole il nome ChiudiFornitore;

|             | Chiudi                  | chiude maschera Eorpito    |                                          | _ |
|-------------|-------------------------|----------------------------|------------------------------------------|---|
|             |                         | childdo mascriora i ornice | ori                                      |   |
| -           | AggiornaOggetto         | aggiorna maschera Proc     | dotti                                    |   |
|             |                         |                            |                                          |   |
|             |                         |                            |                                          |   |
|             |                         | Argoi                      | menti azione                             |   |
| Tipi<br>Nor | o oggetto<br>ne oggetto | Maschera<br>Prodotti       | Tromettere un commento in questa colonna |   |

- apriamo la maschera Fornitori in Visualizzazione Struttura;
- selezioniamo la macro *ChiudiFornitore* e, tenendo premuto il tasto sinistro del mouse, trasciniamo l'icona della macro all'interno della maschera *Fornitori*, posizionandola in basso a destra.
- si crea automaticamente un pulsante di comando associato alla macro.

|          | Fornitori : Masch     | era                                                                  |                |
|----------|-----------------------|----------------------------------------------------------------------|----------------|
|          | • I • 1 • I • 2 • I • | 3 · i · 4 · i · 5 · i · 6 · i · 7 · i · 8 · i · 9 · i · 10 ·<br>bera | · · 11 · · · · |
|          | ✓ Incoscaziono mase   |                                                                      |                |
| ÷        | ID fornitore          | IDFornitore                                                          |                |
| 1        | Nome società          | NomeSocietà                                                          |                |
| 17       | Indirizzo             | Indirizzo                                                            |                |
| 2.       | Città                 | Città                                                                |                |
| 3        | CAP                   |                                                                      |                |
| :        | Paese                 | Paese                                                                |                |
| 4        | Telefono              | Telefono                                                             |                |
| - 5      | Fax                   |                                                                      |                |
| <u> </u> |                       |                                                                      |                |
| 6        |                       |                                                                      | <u> </u>       |
|          |                       |                                                                      |                |

Con queste impostazioni, l'utente del database può svolgere i seguenti passi:

- apertura della maschera *Prodotti* per l'inserimento di un nuovo prodotto o la modifica di uno già esistente
- clic sul pulsante NuovoFornitore
- si apre la maschera Fornitori
- inserimento di un nuovo fornitore
- al termine clic sul pulsante ChiudiFornitore
- nella casella combinata *IDFornitore* della maschera *Prodotti* è presente ora anche il nuovo fornitore.

Ovviamente, perché tutto funzioni correttamente, l'uso del pulsante *ChiudiFornitore* richiede che la maschera *Prodotti* sia già aperta.

#### capitolo 7

Programmazione in Access

Si deve osservare che l'**associazione tra pulsante e macro** può essere realizzata anche seguendo questa modalità alternativa:

- creare la macro *NuovoFornitore*;
- aprire la maschera Prodotti;
- controllare che l'icona Creazioni guidate Controllo nella Casella degli strumenti sia attivato;
- nella casella degli strumenti fare clic sul controllo grafico Pulsante di comando;

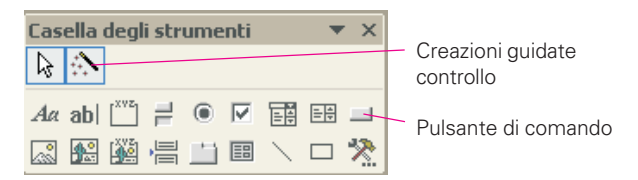

- nella maschera Prodotti fare clic nel punto in cui si desidera posizionare il pulsante di comando;
- si apre la finestra Creazione guidata del Pulsante di comando;
- scegliere Varie nel riquadro Categorie e Esegui macro nel riquadro Azioni;

| Creazione guidata Puls | ante di comando                                                                                                    |                                                                           |
|------------------------|----------------------------------------------------------------------------------------------------|---------------------------------------------------------------------------|
| Esempio                | Scegliere l'azione da associare a                                                                                         | l pulsante.                                                               |
| 2                      | Per ciascuna categoria sono eler                                                                                          | ncate diverse azioni.                                                     |
|                        | <u>C</u> ategorie:                                                                                                    | Azioni:                                                                   |
|                        | Spostamento tra record<br>Operazioni su record<br>Operazioni su maschere<br>Operazioni su report<br>Applicazione<br>Varie | Composizione automatica<br>Esegui marro<br>Esegui query<br>Stampa tabella |
|                        | Annulla < Indietro                                                                                                    | Avanti > Ene                                                              |

• fornire, nelle finestre successive, il nome della macro oltre alle opzioni sul nome e l'aspetto del pulsante di comando.

#### PROGETTO

Con riferimento al database del progetto precedente, aggiungere nella maschera di gestione dei prodotti la funzionalità che consente di visualizzare tutti i prodotti appartenenti allo stesso reparto del prodotto che si sta esaminando.

Creiamo un report *Prodotti* per ottenere l'elenco dei prodotti, utilizzando la creazione guidata del report.

Costruiamo una semplice macro con il nome *ElencaProdotti* che contiene una sola azione **ApriReport**.

Nella parte bassa della struttura della macro impostiamo i parametri:

Nome report: Prodotti

Visualizza: Anteprima di stampa.

Nella casella **Condizione WHERE** occorre scrivere l'espressione condizionale che impone l'uguaglianza tra il valore del campo *IDReparto* della maschera *Prodotti* e il codice prodotto (*IDReparto*) nella tabella *Prodotti*.

La strada più semplice per definire la condizione consiste nel fare clic sui tre puntini che si trovano accanto alla casella per aprire la finestra **Generatore di espressioni**.

In essa, usando il mouse, si costruisce l'espressione prendendo il campo IDReparto dalla tabella Prodotti (nell'insieme Tabelle) e il campo IDReparto dalla maschera Prodotti (nell'insieme Forms):

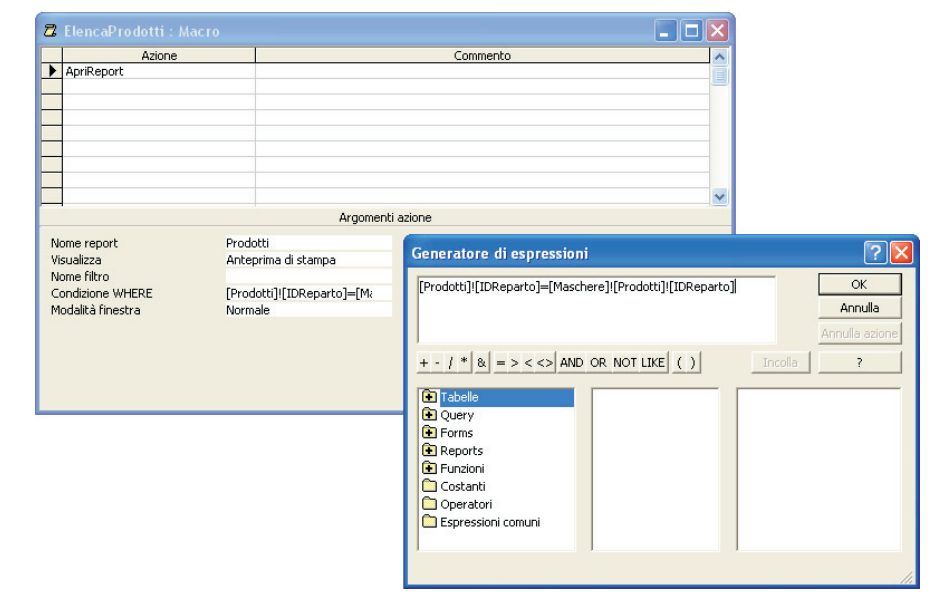

L'espressione condizionale ottenuta è la seguente:

[Prodotti]![IDReparto]=[Maschere]![Prodotti]![IDReparto]

e va letta nel seguente modo:

il campo IDReparto della tabella Prodotti deve essere uguale al campo IDReparto nella maschera Prodotti (nell'insieme Maschere). Il nome del campo è concatenato al nome della tabella o della maschera con il punto esclamativo.

|            | · 10                                                                | ) prodotto           | )                      |          | 1               |                |            |                 |
|------------|---------------------------------------------------------------------|----------------------|------------------------|----------|-----------------|----------------|------------|-----------------|
| 🖱 Prodotti |                                                                     |                      |                        |          |                 | NuovoForpitore |            |                 |
|            |                                                                     |                      |                        |          |                 | ElencaProdotti |            |                 |
| Prod       | otti                                                                |                      |                        | -        | € 13,50         |                |            |                 |
| Diamis     | ana ID pradatto Noma prodatto                                       | Rapar to             | Priuszo unitario -di n | iordino  |                 |                |            |                 |
|            | 2 Ching<br>1 Chi                                                    | Becaude<br>Becaude   | 6.1633                 | 23<br>10 |                 |                |            |                 |
|            | W Oxfack Lager                                                      | Beaule               | 6.1133                 | 30       |                 |                |            |                 |
|            | <ul> <li>A Cornel Recision</li> </ul>                               | Beaule               | 6333                   |          |                 |                |            |                 |
|            | S. Rhisten Monster                                                  | Beauli               | 6.91                   | н        |                 |                |            |                 |
|            | e<br>el targlingtanlenjoita                                         | g Becaule            | 6.1050                 | 10       |                 |                |            |                 |
|            | <ul> <li>Ki Sinedeya Shant</li> <li>M. Sineque tale role</li> </ul> | Ber mile<br>Ber mile |                        | 15<br>15 |                 |                |            |                 |
|            | B<br>W. Clartes second                                              | Becaule              | 6.1350                 | 4        | N #1 # 70       |                | 1 1        |                 |
|            | X. Citede Hope                                                      | Becaule              | 6.1963                 | в        | ▶ <b>*</b> 01/8 | <u> </u>       |            |                 |
|            | 4) typis Codin<br>2)                                                | Beaule               | 6.3450                 | 15       |                 |                |            |                 |
|            | S LANSING                                                           | Becaule              | 6.1354                 | 10       | Dop             | o aver salva   | ato la ma  | acro, apriam    |
|            |                                                                     |                      |                        |          |                 | chara Drada    | tti a traa | ainiana aon     |
|            |                                                                     |                      |                        |          | mas             | chera Prodo    | u e tras   | ciniamo sopi    |
|            |                                                                     |                      |                        |          | essa            | a la macro po  | osizionar  | ndo il pulsant  |
|            |                                                                     |                      |                        |          | 0.0.00          | anda aha a     | i araa a   | tomation        |
|            |                                                                     |                      |                        |          | com             | ando, che s    | i crea au  | lomaticame      |
|            |                                                                     |                      |                        |          | acca            | into alla case | ella del c | odice repart    |
|            |                                                                     |                      |                        |          | Гоос            | ndo olio ou    |            | a ai attian     |
| goved 3    | faliarain 2005                                                      |                      | Paga                   |          | гасе            | endo clic su   | i puisani  | le, si olliene  |
|            |                                                                     |                      |                        |          | ante            | prima di star  | mpa, l'ele | enco di tutti i |
|            |                                                                     |                      |                        |          | 1               |                |            |                 |

la di di

in

# **GRUPPI DI MACRO**

Quando le macro contenute nel database diventano numerose, conviene raggrupparle per tipologia oppure secondo la tabella a cui fanno riferimento: per far questo si usa il **gruppo di macro**, che consiste nella memorizzazione di un insieme di macro con un unico nome.

Per creare un gruppo di macro, nella *Visualizzazione Struttura* della macro, occorre visualizzare anche la colonna **Nome macro** secondo due modalità equivalenti:

- un clic sull'icona **Nomi macro** in nella *Barra degli strumenti* oppure
- un clic con il tasto destro del mouse sulla barra del titolo della finestra della macro, scegliendo **Nomi macro** dal menu di scelta rapida.

La figura seguente illustra un esempio di gruppo di macro che fanno riferimento alla tabella *Fornitori*.

| 🖉 Microsoft                                                                                                    | Alicrosoft Access                         |                    |          |   |  |  |  |  |  |  |
|----------------------------------------------------------------------------------------------------|-------------------------------------------|--------------------|----------|---|--|--|--|--|--|--|
| <u>File M</u> odifica <u>V</u> isualizza Inserisci <u>E</u> segui <u>S</u> trumenti Fi <u>n</u> estra <u>?</u> |                                           |                    |          |   |  |  |  |  |  |  |
| I 🖪 🔁 🛛                                                                                                    | 🔜 🔁 🙆 🕼 🖤 🐇 🛍 💼 🗠 • 🖙 📲 🔐 📴 🗐 🕼 🌆 🏜 • 😰 🖕 |                    |          |   |  |  |  |  |  |  |
|                                                                                                    | Nomi macro                                |                    |          |   |  |  |  |  |  |  |
|                                                                                                    | Nome macro                                | Azione             | Commento | ~ |  |  |  |  |  |  |
|                                                                                                    | ApriFornitori                             | ApriTabella        |          |   |  |  |  |  |  |  |
|                                                                                                    |                                           | SpostaRidimensiona |          |   |  |  |  |  |  |  |
|                                                                                                    | ChiudiFornitori                           | Chiudi             |          |   |  |  |  |  |  |  |
|                                                                                                    |                                           | AggiornaOggetto    |          |   |  |  |  |  |  |  |
|                                                                                                    | StampaFornitori                           | ApriReport         |          |   |  |  |  |  |  |  |
|                                                                                                    | 100 C                                     | FinestraMessaggio  |          |   |  |  |  |  |  |  |
|                                                                                                    |                                           |                    |          |   |  |  |  |  |  |  |
|                                                                                                    |                                           |                    |          |   |  |  |  |  |  |  |
|                                                                                                    |                                           |                    |          |   |  |  |  |  |  |  |
|                                                                                                    |                                           |                    |          |   |  |  |  |  |  |  |

Il nome visualizzato nella colonna **Nome macro** identifica ciascuna macro. Quando si esegue una macro appartenente a un gruppo, il programma Access esegue l'azione riportata nella colonna **Azione** e tutte le azioni indicati nelle righe successive e aventi la colonna *Nome macro* vuota.

È possibile successivamente fare riferimento a una singola macro utilizzando la sintassi: *NomeGruppo.NomeMacro* (separati dal punto), per esempio:

Fornitori.StampaFornitori.